# Skapa certifikat till ARX

Instruktion för att skapa och signera certifikat för säker webbanslutning till ARX

ASSA ABLOY Opening Solutions

The global leader in door opening solutions

UG905342A

and b

#### Teknisk dokumentation och support

Vi förbehåller oss rätten att korrigera eventuella tryckfel och uppdatera informationen efter utskrift. På hemsidan finns utförliga manualer tillgängliga för ARX passersystem.

Om du inte hittar svar på dina frågor i manualen hänvisar vi till ASSAs tekniska support, de nås på +46 (0)8 775 16 60 alternativt: technical.arx@assaabloy.com

ASSA ABLOY Opening Solutions Sweden AB Förmansvägen 11 SE-117 43 Stockholm Sweden

Phone: +46 (0)8-775 16 00 Fax: +46 (0)8-775 16 20

# Innehållsförteckning

| Generera och signera ett certifikat för ARX                      | 4  |
|------------------------------------------------------------------|----|
| Generering av Java Keystore och ett självsignerat certifikat     | 5  |
| Generera en CSR (certifikat-signeringsförfrågan från certifikat) | 10 |
| Importera det signerade SSL-certifikatet                         | 12 |
| A. Importera SSL-certifikat (.p7b-fil)                           | 13 |
| B. Importera SSL Certitfikat (.crt-filer)                        | 16 |
| Konfigurera ARX för att använda din nya JavaKeystore             | 25 |
| Generera manuellt via Keytool-kommandon                          |    |
| Generera en Javakeystore-fil                                     |    |
| Generera en "Certificate Signing Request"                        |    |
| Importera CSR Response-filerna                                   |    |
|                                                                  |    |

# Generera och signera ett certifikat för ARX

I det här kapitlet förklarar vi hur man skapar, signerar och lägger in ett betrott certifikat i ARX som gör att man kan komma åt olika funktioner i ARX via en webbläsare eller en integration på ett säkert sätt, utan att få certifikatvarningar (SSL / https).

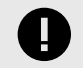

#### VIKTIGT

Den här guiden kommer att innehålla grafiska stegvisa instruktioner om hur du kommer igång, men du som användare förväntas använda programmet KeyStoreExplorer.

Du kan också använda keytoolen som ingår i Java JDK, men vi rekommenderar endast mycket avancerade användare att göra det manuellt. Vi kan inte garantera att du bara kan följa denna guide blint när du skriver kommandon i din terminal.

För att ladda ner programmet, gå till: https://keystore-explorer.org/downloads.html och installera den rätta releasen för din OS-distribution

KeyStore Explorer News Features Specifications Screenshots Release Notes Downloads Contribute License

# Downloads

Getting up and running with KeyStore Explorer is quick and easy. There are packages for all common operating systems.

#### Latest Release

| Platform | File                 | Details                                                                                                    |
|----------|----------------------|----------------------------------------------------------------------------------------------------|
| Windows  | kse-541-setup.exe    | The Windows installer requires Administrator privileges. Parameters: /S for silent install, /D= to specify the installation directory and /AllUsers to install for all users instead of only for the current user |
| Mac      | kse-541.dmg          | Double-click the disk image to mount it, then drag KeyStore Explorer to your Applications folder.                                                                                                    |
| Linux    | kse_5.4.1_all.deb    | DEB for Ubuntu/Debian/Mint etc.                                                                                                    |
| Linux    | kse-5.4.1.noarch.rpm | RPM for CentOS/RHEL/Fedora etc.                                                                                                    |
| All      | kse-541.zip          | ZIP with kse.exe for Windows and kse.sh for Linux/macOS, see included readme.txt for more infos.                                                                                                    |

#### Older Releases and Source Code

The source code of KeyStore Explorer and older releases since v5.0 are available here: KSE Releases on GitHub

#### Download Java Runtime Environment

Oracle Java Runtime Environment (JRE) Version 8 or above is required to run KSE. The latest JRE can be downloaded for free via the button below:

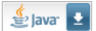

Copyright 2004 - 2013 Wayne Grant, 2013 - 2018 Kai Kramer

# Generering av Java Keystore och ett självsignerat certifikat

När Keystore Explorer installeras och startas behöver du skapa en keystore.

#### Steg 1

| A KeyStore Explorer 5.4.1         |                                      |                               |                              |  |  |  |  |  |  |
|-----------------------------------|--------------------------------------|-------------------------------|------------------------------|--|--|--|--|--|--|
| File Edit View Tools Examine Help |                                      |                               |                              |  |  |  |  |  |  |
| □ 🚔 🖩 ち ♂ 🗡 聖 慶 宿 なえ行             | ? 0 🖻 🛍 🧕                            | 0                             |                              |  |  |  |  |  |  |
|                                   | Ke                                   | yStore Explore<br>Quick Start | er                           |  |  |  |  |  |  |
|                                   | Create a<br>new KeyStore             | Open an<br>existing KeyStore  | Open the<br>Default KeyStore |  |  |  |  |  |  |
|                                   | È                                    | Q                             | ()                           |  |  |  |  |  |  |
|                                   | Open the CA<br>Certificates KeyStore | Examine a<br>Certificate      | Show the<br>Help Pages       |  |  |  |  |  |  |
| No KeyStore Loaded                |                                      |                               |                              |  |  |  |  |  |  |

Klicka på den markerade knappen för att börja skapa en ny Keystore

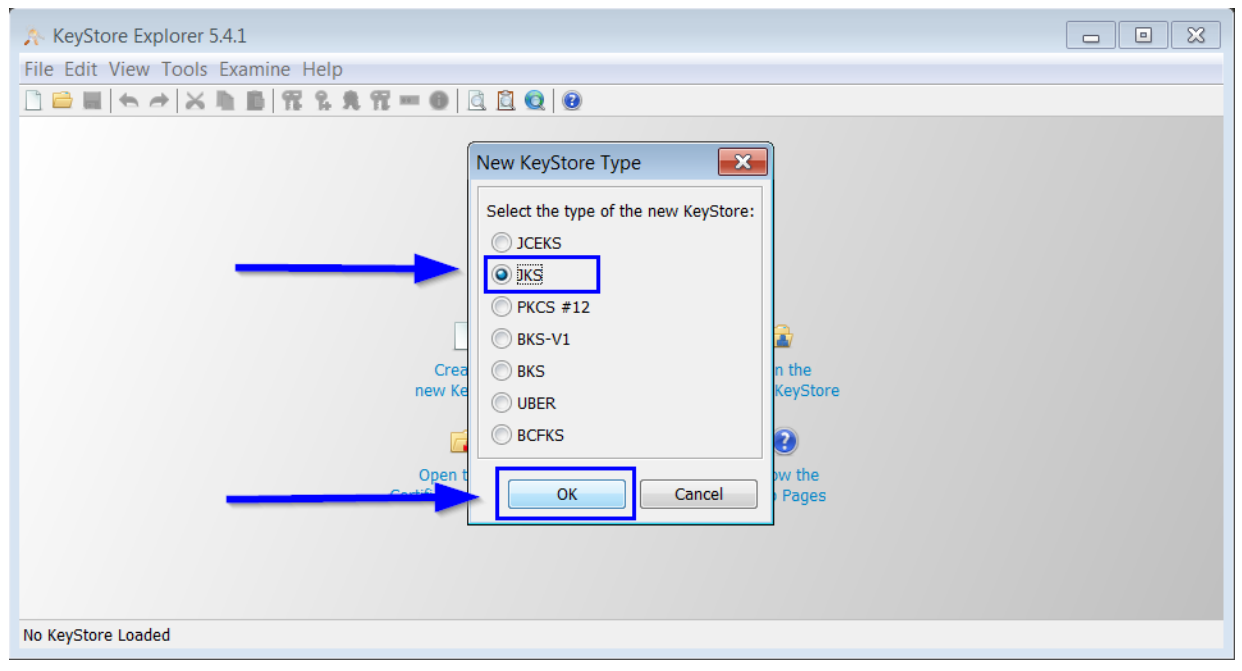

Välj JKS Keystore-typen och tryck på OK

| 🎊 Untitled-1 * - KeyStore Explorer 5.4.1                |                   |          |                    |               |
|---------------------------------------------------------|-------------------|----------|--------------------|---------------|
| File Edit View Tools Examine Help                       |                   |          |                    |               |
| 🗋 🖴 🗀 🗶 🐚 📓 🎇 🐕 🏶 🔟 🙆 🧕                                 | 0                 |          |                    |               |
| Untitled-1 * ×                                          |                   |          |                    |               |
| 1 🔳 🔳 Entry Name                                        | Algorithm         | Key Size | Certificate Expiry | Last Modified |
| Set KeyStore Pass<br>Enter New Pass<br>Confirm New Pass | sword sword: secr | et       | Cancel             |               |

Spara JKS-filen du just skapat, lösenordet måste sättas till secret

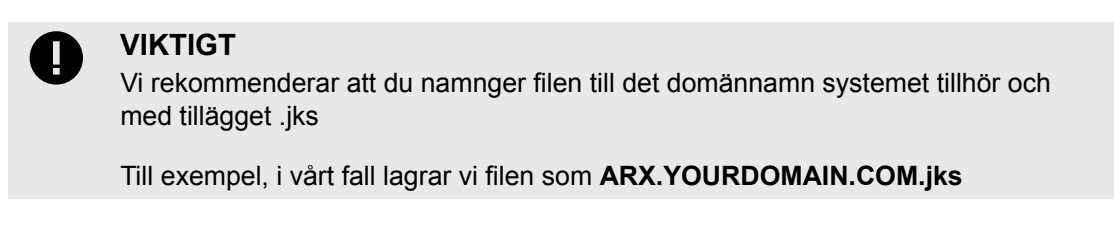

| ARX.YOURDOMAIN.COM - KeyStore Explorer 5.4.1 |                |                                                                      |                                |   |          |                    |               |  |
|----------------------------------------------|----------------|----------------------------------------------------------------------|--------------------------------|---|----------|--------------------|---------------|--|
| File Edit View Tools Examine Help            |                |                                                                      |                                |   |          |                    |               |  |
| 🗋 🗁 🔳 (👟 /                                   | R              | Generate Key Pair                                                    | Ctrl+G                         |   |          |                    |               |  |
| ARX.YOURDOMA                                 | 9.<br>9.<br>91 | Generate Secret Key<br>Import Trusted Certificate<br>Import Key Pair | Ctrl+Alt+G<br>Ctrl+T<br>Ctrl+K | n | Key Size | Certificate Expiry | Last Modified |  |
|                                              | ••             | Set KeyStore Password<br>Change KeyStore Type<br>KeyStore Properties | Ctrl+P<br>Alt+Enter            | Þ |          |                    |               |  |
|                                              |                | Preferences                                                          | Ctrl+Kommatecken               |   |          |                    |               |  |
| Generate a Key Pa                            | ir wi          | th a self-signed certificate in the                                  | active KeyStore                |   |          |                    |               |  |

Nu när du har sparat JKS-filen, gå till Tools -> Generate Key Pair

| ARX.YOURDOMAIN.COM - KeyStore Explo                   | rer 5.4.1                                 |          |               |
|-------------------------------------------------------|-------------------------------------------|----------|---------------|
| File Edit View Tools Examine Help                     |                                           |          |               |
| 🗋 🚔 🖩 i 🗢 🏕 i 🛪 🐚 💼 i 🏗 🐕 📆 🖷                         | • 0   0 🗓 0   0                           |          |               |
| ARX.YOURDOMAIN.COM *                                  | Generate Key Pair                         | <b>]</b> |               |
| T E Entry Name                                        |                                           | e Expiry | Last Modified |
|                                                       | Algorithm Selection                       |          |               |
|                                                       | RSA Key Size: 2 048      ✓                |          |               |
|                                                       | ◯ DSA Key Size: 2 048 🛓                   |          |               |
|                                                       | ◯ EC Set: ANSI X9.62 ▼                    |          |               |
|                                                       | Named Curve: c2tnb191v1 💌                 |          |               |
|                                                       | ОК Сапсе                                  |          |               |
|                                                       |                                           |          |               |
| KeyStore Type: JKS, Size: no entries , Path: 'C:\jobt | \temp_dec\cert_Manual\ARX.YOURDOMAIN.COM' |          |               |

Alrogitmen måste vara **RSA** och nyckelstorlek ska vara **2048**, när detta är inställt trycker du på **OK** 

#### Steg 6

| ARX.YOURDOMAIN.C             | OM - KeyStore Explor        | er 5.4.1                                 |              |
|------------------------------|-----------------------------|------------------------------------------|--------------|
| File Edit View Tools E       | Generate Key Pair Ce        | rtificate 🔀                              |              |
| ARX.YOURDOMAIN.COM *         | Version                     | Version 3                                |              |
| T 🖻 E Entry Name             | Signature Algorithm:        | SHA-256 with RSA 🔹                       | ast Modified |
|                              | Validity Start:             | 2018-12-19 08:09:33 CET                  |              |
|                              | Validity Period:            | 2 → Year(s) ▼ Apply                      |              |
|                              | Validity End:               | 2020-12-19 08:09:33 CET                  |              |
|                              | Serial Number:              | 1545203373                               |              |
|                              | Name:                       |                                          |              |
|                              |                             | Add Extensions                           |              |
|                              |                             |                                          |              |
|                              |                             | OK Cancel                                |              |
| KeyStore Type: JKS, Size: no | o entries , Path: 'C:\jobb\ | temp_dec\cert_Manual\ARX.YOURDOMAIN.COM' |              |

Se till att du använder **Version 3** och ange giltighetsperioden för certifikatet till minst **ett år**. Kom ihåg att trycka på **Apply** för att spara din valideringsperiod

När instruktionerna ovan är gjorda trycker du på den markerade knappen (ovanför knappen "Add extensions").

| ARX.YOURDOMAIN.COM - KevStore Explorer 5.4.1                                                                                                    |
|----------------------------------------------------------------------------------------------------|
| File Edit View T Name                                                                                                    |
|                                                                                                    |
| ARX.YOURDOMAIN Common Name (CN):  ARX.YOURDOMAIN.COM +                                                                                                    |
| Image: Companization Unit (OU):     Image: Height of the second second sec |
| Organization Name (O): VOUR COMPANY NAME +                                                                                                    |
| Locality Name (L):  + -                                                                                                    |
| State Name (ST): + -                                                                                                    |
| Country (C):                                                                                                    |
| Reset                                                                                                    |
|                                                                                                    |

KeyStore Type: JKS, Size: no entries , Path: 'C:\jobb\temp\_dec\cert\_Manual\ARX.YOURDOMAIN.COM'

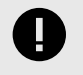

#### VIKTIGT

Om du ska använda ett wildcard-SSL-certifikat måste du använda wildcardreferensen i din URL.

I denna bild hänvisar vi till adressen **ARX.YOURDOMAIN.COM**, men om du använder wildcard SSL skulle du behöva skriva \* **.YOURDOMAIN.COM** 

**CN**: krävs. Här anger du din adress (om ARX kommer att vara värd på din adress **arx.yourdomain.com** då är det detta du skriver).

Alla andra fält är valfria, men vi rekommenderar att du anger ett organisationsnamn (**Organization Name**).

| ARX.YOURDOMAIN.C             | OM - KeyStore Explo         | rer 5.4.1                                 |             |
|------------------------------|-----------------------------|-------------------------------------------|-------------|
| File Edit View Tools E       | Generate Key Pair Ce        |                                           |             |
|                              | Senerate Rey Full Co        |                                           |             |
| ARX.YOURDOMAIN.COM ×         | Version:                    | Version 1 OVersion 3                      |             |
| 🔳 📄 🔳 Entry Name             | Signature Algorithm:        | SHA-256 with RSA 🔻                        | st Modified |
|                              | Validity Start:             | 2018-12-19 08:09:33 CET                   |             |
|                              | Validity Period:            | 2 💭 Year(s) ▼ Apply                       |             |
|                              | Validity End:               | 2020-12-19 08:09:33 CET                   |             |
|                              | Serial Number:              | 1545203373                                |             |
|                              | Name:                       | CN=ARX.YOURDOMAIN.COM,O=YOUR COMPANY NAME |             |
|                              |                             | Add Extensions                            |             |
|                              |                             | OK Cancel                                 |             |
| KeyStore Type: JKS, Size: no | o entries , Path: 'C:\jobb' | temp_dec\cert_Manual\ARX.YOURDOMAIN.COM'  |             |

Se till att du kan se CN= innan du trycker på OK

#### Steg 9

| ARX.YOURDOMAIN.COM - KeyStore Explorer 5.4.1                             |           |          |                    |               |  |  |  |
|--------------------------------------------------------------------------|-----------|----------|--------------------|---------------|--|--|--|
| File Edit View Tools Examine Help                                        |           |          |                    |               |  |  |  |
| 🗋 🖴 🖩   👟 🏕   🗶 🐘 🏙   🎇 🐕 🌻 🐨 📵   🗟 🔯 🤕                                  | 0         |          |                    |               |  |  |  |
| ARX.YOURDOMAIN.COM *                                                     |           |          |                    |               |  |  |  |
| T E Entry Name                                                           | Algorithm | Key Size | Certificate Expiry | Last Modified |  |  |  |
| New Key Pair Entry Alias<br>Enter Alias: ARX.YOURDOMAIN.COM<br>OK Cancel |           |          |                    |               |  |  |  |

Du kan spara ditt certifikat som vad som helst, men för att göra det enklare att navigera i rätt certifikat rekommenderar vi att du namnger det som den webbadress du angav tidigare och tryck **OK**.

| ARX.YOURDOMAIN.COM - KeyStore Explorer 5.4.1                                                                                                    |                            |             |                    |               |  |  |  |
|----------------------------------------------------------------------------------------------------|----------------------------|-------------|--------------------|---------------|--|--|--|
| File Edit View Tools Examine Help                                                                                                    |                            |             |                    |               |  |  |  |
| 🗋 🚔 🗮 📥 🖈 😹 腌 🏙 🎇 🕺 🎗 🏗 🚥                                                                                                    | 0 0 0                      |             |                    |               |  |  |  |
| ARX.YOURDOMAIN.COM *                                                                                                    |                            |             |                    |               |  |  |  |
| T E Entry Name                                                                                                    | Algorithm                  | Key Size    | Certificate Expiry | Last Modified |  |  |  |
| Image: Text of the second second s |                            |             |                    |               |  |  |  |
| KeyStore Type: JKS, Size: no entries , Path: 'C:\jobb\te                                                                                                    | emp_dec\cert_Manual\ARX.YO | URDOMAIN.CO | DM'                |               |  |  |  |

I detta steg krävs det att du anger lösenordet: secret. Avsluta med OK.

| ARX.YOURDOMAIN.COM * - KeyStore Explorer 5.4.1                                              |           |          |                         |                         |  |  |  |
|---------------------------------------------------------------------------------------------|-----------|----------|-------------------------|-------------------------|--|--|--|
| File Edit View Tools Examine Help                                                           |           |          |                         |                         |  |  |  |
| 🗋 🖴 📥 😹 🗅 💼 📅 % 免 📆 📼 📵 🖄 🛍                                                                 | 2 0       |          |                         |                         |  |  |  |
| ARX.YOURDOMAIN.COM * *                                                                      |           |          |                         |                         |  |  |  |
| I LE Entry Name                                                                             | Algorithm | Key Size | Certificate Expiry      | Last Modified           |  |  |  |
| 📅 📑 🔍 arx.yourdomain.com                                                                    | RSA       | 2048     | 2020-12-19 08:09:33 CET | 2018-12-19 08:19:11 CET |  |  |  |
|                                                                                             |           |          |                         |                         |  |  |  |
| KeyStore Type: JKS, Size: 1 entry , Path: 'C:\jobb\temp_dec\cert_Manual\ARX.YOURDOMAIN.COM' |           |          |                         |                         |  |  |  |

Spara dina ändringar och nu är ditt självsignerade certifikat skapat!

Du kan enkelt dubbelklicka på certifikatet för att få mer information om det. Nästa steg innan du kan använda certifikatet är att skapa en CSR (Certificate Signing Request)

# Generera en CSR (certifikat-signeringsförfrågan från certifikat)

| ARX.YOURDOMAIN.COM - KeyStore     | Explorer 5.4.1                                                                                                    |                |                                |                         | - • ×                   |
|-----------------------------------|----------------------------------------------------------------------------------------------------|----------------|--------------------------------|-------------------------|-------------------------|
| File Edit View Tools Examine Help |                                                                                                    |                |                                |                         |                         |
| 🗋 🖴 🔳 (🗢 🏕 ) 🔉 🗈 📓 🎇 🐕 🕱          | , 🏗 📼 🕕 🚊 🚺                                                                                                    | 2 0            |                                |                         |                         |
| ARX.YOURDOMAIN.COM *              |                                                                                                    |                |                                |                         |                         |
| 🔳 🔳 🔳 Entry Name                  |                                                                                                    | Algorithm      | Key Size                       | Certificate Expiry      | Last Modified           |
| ₩ e arx.yourdomain.com            | <ul> <li>View Details</li> <li>Cut</li> <li>Copy</li> <li>Export</li> <li>Generate CSR</li> <li>Import CA Rei</li> </ul> | Ctrl+<br>Ctrl+ | → <sup>48</sup><br>X<br>C<br>→ | 2020-12-19 08:09:33 CET | 2018-12-19 08:19:11 CET |
|                                   | <ul> <li>Edit Certificat</li> <li>Sign</li> <li>Unlock</li> <li>Set Password</li> <li>Delete</li> <li>Rename</li> </ul>  | e Chain        | •                              |                         |                         |

Högerklicka på ditt certifikat och väl Generate CSR

| Generate CSR            |                                                  |
|-------------------------|--------------------------------------------------|
| Format:                 | PKCS #10      SPKAC                              |
| Signature Algorithm:    | SHA-256 with RSA                                 |
| Distinguished Name (DN) | CN=arx.powerlvl.se,O=Powerlevel,L=Luleå,ST=,C=SE |
| Challenge:              |                                                  |
| Optional Company Name:  |                                                  |
| Extensions:             | Add certificate extensions to request            |
| CSR File:               | C:\certs\server.csr Browse                       |
|                         | OK Cancel                                        |

Välj lämplig plats för att spara filen och tryck **OK** 

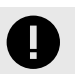

#### VIKTIGT

Nu när du har skapat din CSR måste du ladda upp den till en SSL-återförsäljare för att göra den signerad och betrodd.

l denna guide har vi två olika exempel A och B. **A** är import från p7b-fil och **B** där du själv skapar kedjan.

Dessa exempel använder filerna som kommer ifrån **Digicert** eller **Comodo** respektive

# Importera det signerade SSL-certifikatet

Vi kommer att förklara två olika sätt att importera SSL-certifikatet till din skapade Java Keystore (som genereras ovan)

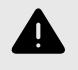

#### VARNING

Kom ihåg att innan du kan fortsätta härifrån måste du ha köpt ett SSL-certifikat från en återförsäljare och fått det signerade certifikatet.

# A. Importera SSL-certifikat (.p7b-fil)

.p7b-filer innehåller både certifikat och certifikatkedja, vilket gör att de importeras till Keystore mycket lättare än en .crt-fil

#### Steg 1

| <u>}</u> • | KeyStore Explo | rer 5.4.1     |                       |                              |                              |  |
|------------|----------------|---------------|-----------------------|------------------------------|------------------------------|--|
| File       | Edit View To   | ols Examine H | Help                  |                              |                              |  |
|            | New            | Ctrl+N        | i. s. fi == 0 🖻 🖉 Q   | •                            |                              |  |
|            | Open           | Ctrl+O        |                       |                              |                              |  |
|            | Open Special   | ,             |                       |                              |                              |  |
|            | Close          | Ctrl+W        | -                     |                              |                              |  |
|            | Close All      | Ctrl+Skift+W  |                       |                              |                              |  |
|            | Couro          | Ctol + C      | Ke                    | eyStore Explore              | er                           |  |
| 1          | Save As        |               |                       | Quick Start                  |                              |  |
| a.         | Save All       | Ctrl+Skift+S  |                       | <u>e</u>                     | <b>—</b>                     |  |
|            |                |               |                       |                              |                              |  |
| 0          | Recent Files   | ,             | new KeyStore          | open an<br>existing KeyStore | Open the<br>Default KeyStore |  |
|            | Exit           | Alt+F4        |                       |                              | ć                            |  |
|            |                |               |                       | Q                            | 2                            |  |
|            |                |               | Open the CA           | Examine a                    | Show the                     |  |
|            |                |               | Certificates ReyStore | Certificate                  | Help Pages                   |  |
|            |                |               |                       |                              |                              |  |
|            |                |               |                       |                              |                              |  |
|            |                |               |                       |                              |                              |  |
| No K       | eyStore Loaded |               |                       |                              |                              |  |

Starta programmet KeyStore Explorer och öppna din tidigare självsignerade certifikatfil (du skickade till SSL-återförsäljaren).

#### Steg 2

| ARX.YOURDOMAIN.COM - KeyStore Explorer 5.4                    | 4.1       |               |          |                         |                         |
|---------------------------------------------------------------|-----------|---------------|----------|-------------------------|-------------------------|
| File Edit View Tools Examine Help                             |           |               |          |                         |                         |
| 🗋 🚔 🖬   🖘 🥕 🖍 🛅 📲 🚏 🕏 🕅 🚥 🕕                                   | 🖻 🗖 🧕     | 0             |          |                         |                         |
| ARX.YOURDOMAIN.COM *                                          |           |               |          |                         |                         |
| I 🔳 🔳 Entry Name                                              |           | Algorithm     | Key Size | Certificate Expiry      | Last Modified           |
| 📅 🔒 😐 arx.yourdomain.com 🔍                                    | View Det  | tails         | •        | 2020-12-19 08:09:33 CET | 2018-12-19 08:19:11 CET |
| *                                                             | Cut       |               | Ctrl+X   |                         |                         |
|                                                               | Сору      |               | Ctrl+C   |                         |                         |
| <u></u>                                                       | Export    |               | •        |                         |                         |
| [10]                                                          | Generate  | CSR           |          |                         |                         |
| *                                                             | Import C  | A Reply       | •        | From File               |                         |
|                                                               | Edit Cert | ificate Chain |          | From Clipboard          |                         |
| , all                                                         | Sign      |               | +        |                         |                         |
|                                                               | Unlock    |               |          |                         |                         |
|                                                               | Set Passv | vord          |          |                         |                         |
| ×                                                             | Delete    |               |          |                         |                         |
| Ĩ.                                                            | Rename    |               |          |                         |                         |
| Import a Certificate Authority (CA) Reply into the Key Pair e | entry     |               |          |                         |                         |

Högerklicka på certifikatet och välj Import CA Reply och välj From file

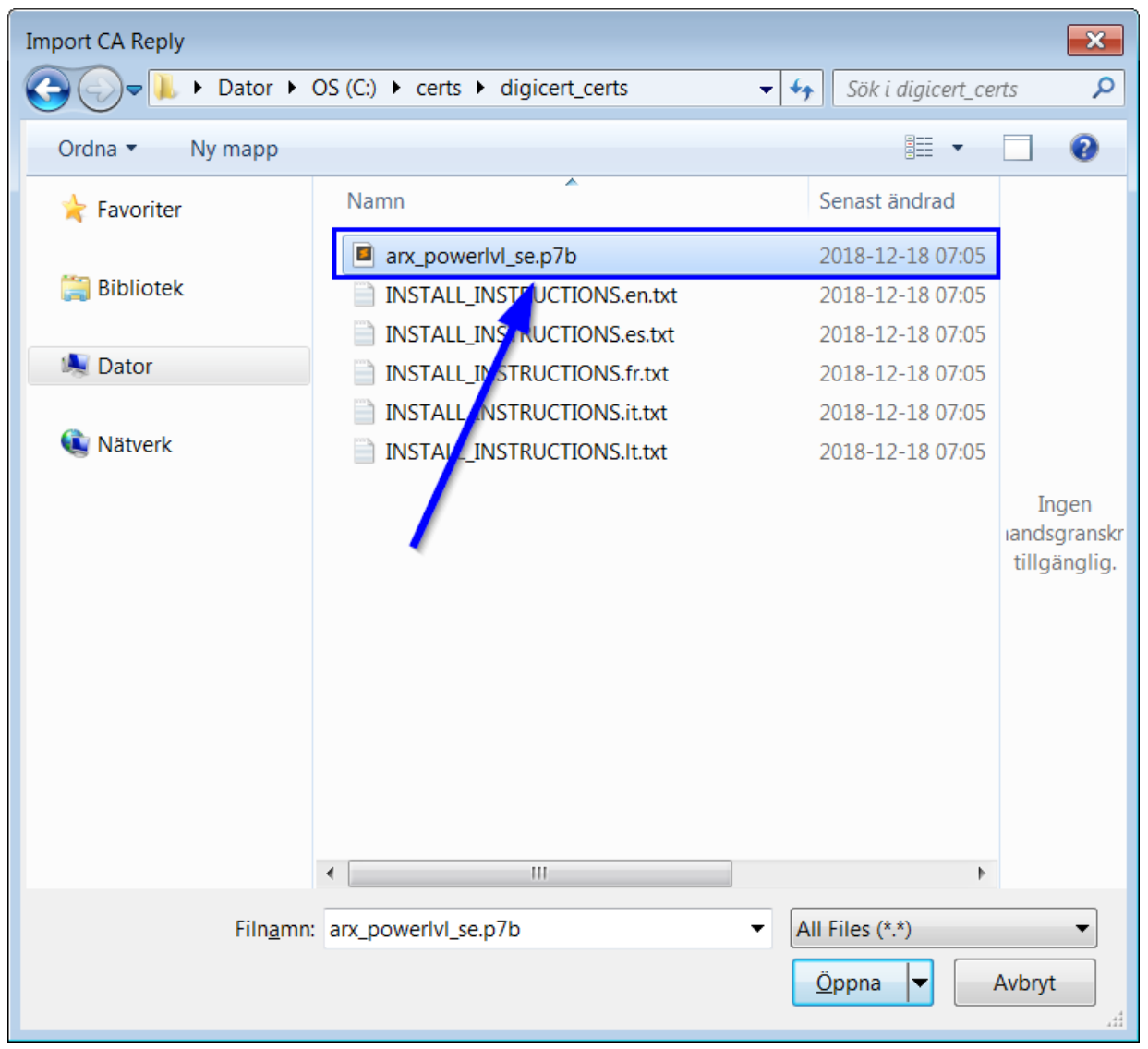

Välj **p7b-filen** du fick i retur från SSL-återförsäljaren.

Steg 4 (klart)

| Certificate Details for Entry 'server'                                                                                  | ×                                   |
|----------------------------------------------------------------------------------------------------|-------------------------------------|
| Certificate Hierarchy:<br>DigiCert Global Root CA<br>DigiCert SHA2 Secure Server CA<br>R DigiCert SHA2 Secure Server CA |                                     |
| Version: 3                                                                                                    |                                     |
| Subject: CN=DigiCert Global Root CA,OU=w                                                                                | ww.digicert.com,O=DigiCert Inc,C=US |
| Issuer: CN=DigiCert Global Root CA,OU=w                                                                                 | ww.digicert.com,O=DigiCert Inc,C=US |
| Serial Number: 0x83BE056904246B1A1756AC95991                                                                            | LC74A                               |
| Valid From: 2006-11-10 01:00:00 CET                                                                                     |                                     |
| Valid Until: 2031-11-10 01:00:00 CET                                                                                    |                                     |
| Public Key: RSA 2048 bits                                                                                               |                                     |
| Signature Algorithm: SHA1WITHRSA                                                                                        |                                     |
| Fingerprint: SHA-1   A8:98:5D:3A:65:                                                                                    | E5:E5:C4:B2:D7:D6:6D:40:C6:DD:2F:B1 |
|                                                                                                    | Export Extensions PEM ASN.1         |
|                                                                                                    | ОК                                  |

Dubbelklicka på ditt certifikat och verifiera att certifikatkedjan ser ut som något liknande det här.

Klicka på certifikatet som ligger längst upp i trädet (vilket har namnet **Root CA** eller liknande) och verifiera att den har samma **Subject** och **Issuer**, Det betyder att det inte finns några fler certifikat att lägga till i kedjan. (Detta är ett certifikat från en betrodd certifikatmyndighet CA).

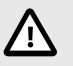

#### OBSERVERA

Kom ihåg att spara innan du fortsätter

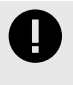

#### VIKTIGT

Nu när du har gjort dessa steg kan du gå till det sista steget: Konfigurera ARX för att använda din nya JavaKeystore [25]

### B. Importera SSL Certitfikat (.crt-filer)

.crt-filer innehåller certifikatet från vilket du kan skapa certifikatkedjan

#### Steg 1

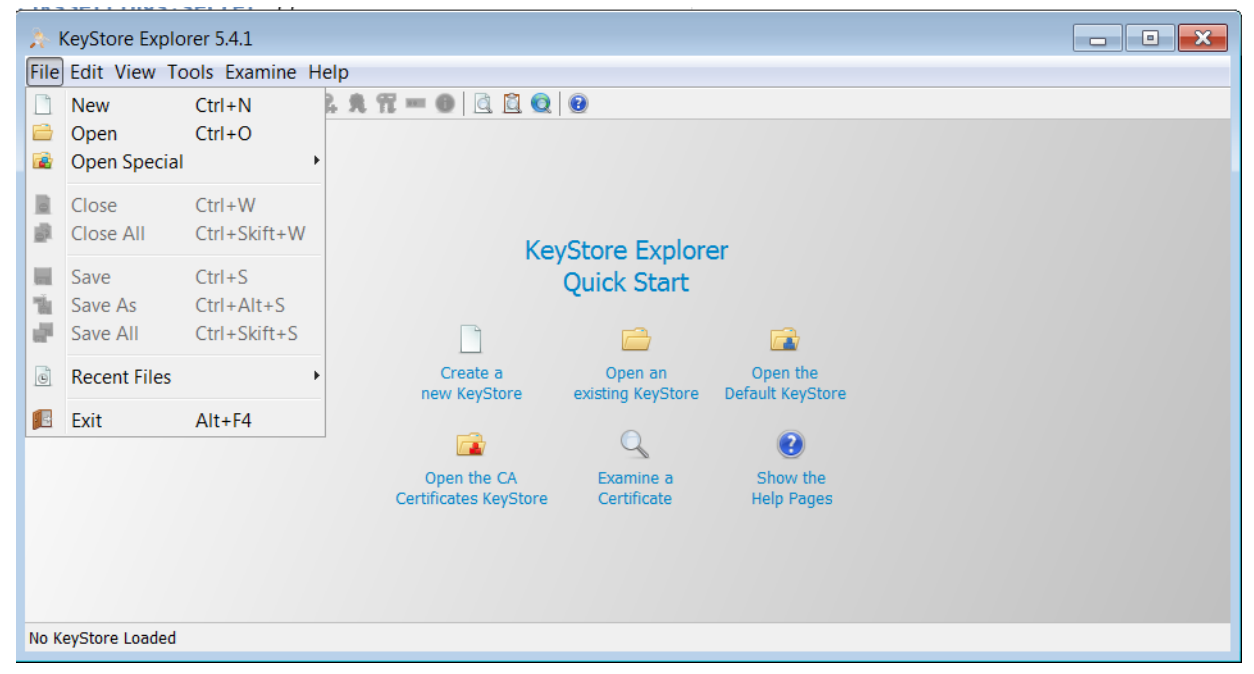

Starta programmet KeyStore Explorer och öppna din tidigare självsignerade certifikatfil (du skickade till SSL-återförsäljaren).

| ARX.YOURDOMAIN.COM - KeyStore Explorer 5.4                    | 4.1       |               |          |                    |        |                         |
|---------------------------------------------------------------|-----------|---------------|----------|--------------------|--------|-------------------------|
| File Edit View Tools Examine Help                             |           |               |          |                    |        |                         |
| 🗋 🚔 🖩 ( 🖘 🏕 ) 🔉 🗈 🛯 🎇 🐕 🕱 📼 🕕                                 | 🖻 🗖 🧕     | 0             |          |                    |        |                         |
| ARX.YOURDOMAIN.COM *                                          |           |               |          |                    |        |                         |
| I 🖻 🗉 Entry Name                                              |           | Algorithm     | Key Size | Certificate Expiry |        | Last Modified           |
| 📅 🔒 😐 arx.yourdomain.com 🔍                                    | View De   | tails         | •        | 2020-12-19 08:09:  | 33 CET | 2018-12-19 08:19:11 CET |
| *                                                             | Cut       |               | Ctrl+X   |                    |        |                         |
|                                                               | Сору      |               | Ctrl+C   |                    |        |                         |
| <b>≜</b>                                                      | Export    |               | ۱.       |                    |        |                         |
|                                                               | Generate  | e CSR         |          |                    | _      |                         |
| ž                                                             | Import C  | A Reply       | •        | From File          |        |                         |
|                                                               | Edit Cert | ificate Chain | 1        | From Clipboard     |        |                         |
|                                                               | Sign      |               | +        |                    |        |                         |
|                                                               | Unlock    |               |          |                    |        |                         |
|                                                               | Set Pass  | vord          |          |                    |        |                         |
| X                                                             | Delete    |               |          |                    |        |                         |
| Ť                                                             | Rename    |               |          |                    |        |                         |
| Import a Certificate Authority (CA) Reply into the Key Pair e | entry     |               |          |                    |        |                         |

Högerklicka på certifikatet och välj Import CA Reply och välj From File

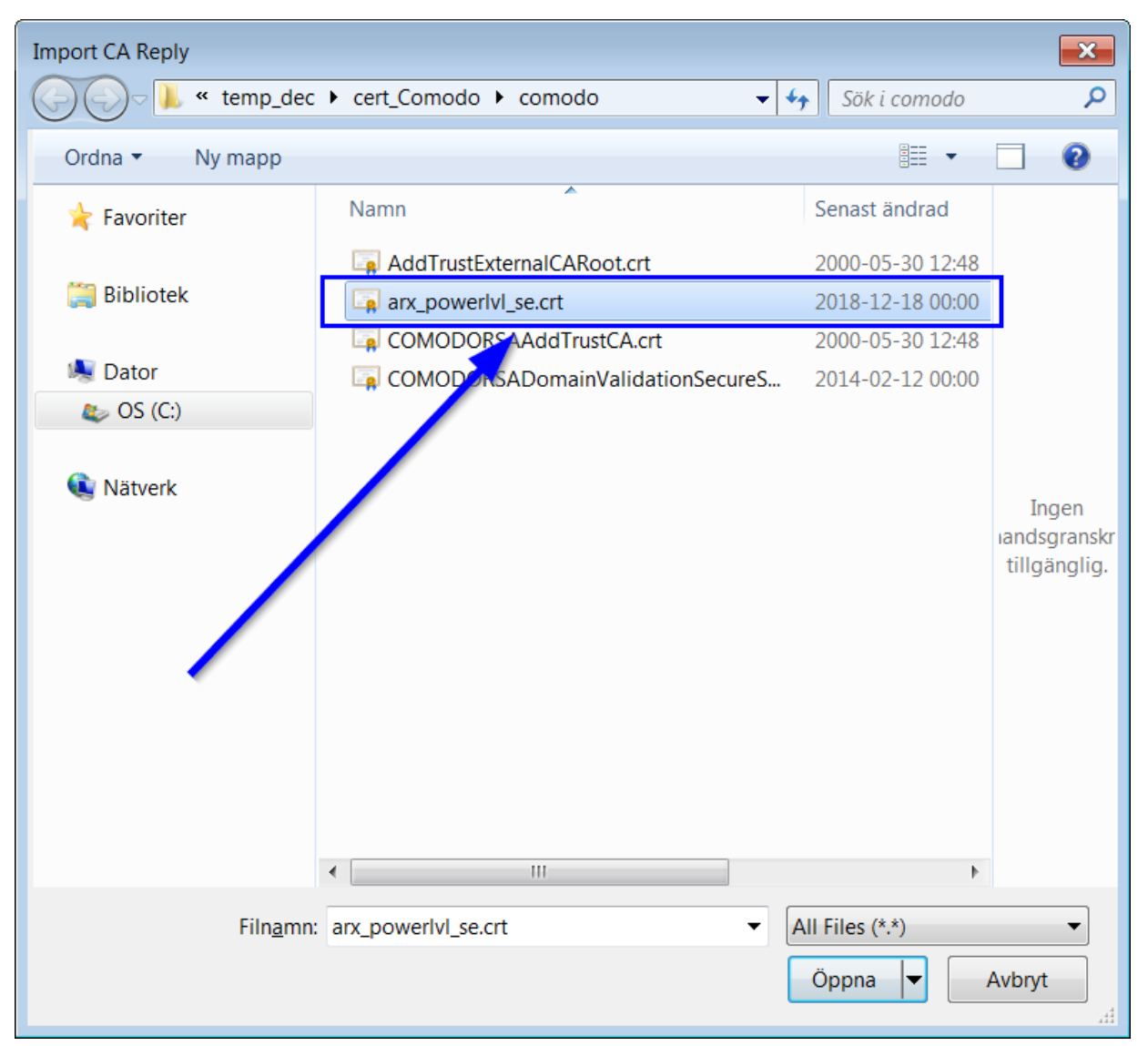

Välj crt filen du fick i retur från SSL-återförsäljaren

I det här exemplet har vår fil namnet arx\_powerlvl\_se.crt

| Certificate Details for Entry 'server'                                    |
|---------------------------------------------------------------------------|
| Certificate Hierarchy:                                                    |
| R arx.powerW.se                                                           |
|                                                                           |
|                                                                           |
| Version: 3                                                                |
| Subject: CN=arx.powerlvl.se,OU=PositiveSSL,OU=Domain Control Validated    |
| Issuer: CN=COMODO RSA Domain Validation Secure Server CA,0=COMODO CA Limi |
| Serial Number: 0x87CC2850E0B5D05EAEDDDB36D56B9AD4                         |
| Valid From: 2018-12-18 01:00:00 CET                                       |
| Valid Until: 2019-12-19 00:59:59 CET                                      |
| Public Key: RSA 2048 bits                                                 |
| Signature Algorithm: SHA256WITHRSA                                        |
| Fingerprint: SHA-1 F2:EA:D0:88:93:38:1F:19:2F:38:51:04:EE:ED:AF:43:83:    |
| Export     Extensions     PEM     ASN.1                                   |
| ОК                                                                        |

Dubbelklicka på ditt certifikat och kontrollera att utgivaren har uppdaterats.

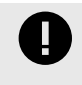

#### VIKTIGT

Observera att utgivaren i detta fall är **COMODO RSA Domain Validation Secure Server.** Det här är relevant för oss när du väljer nästa certifikat (i nästa steg)

#### Steg 5

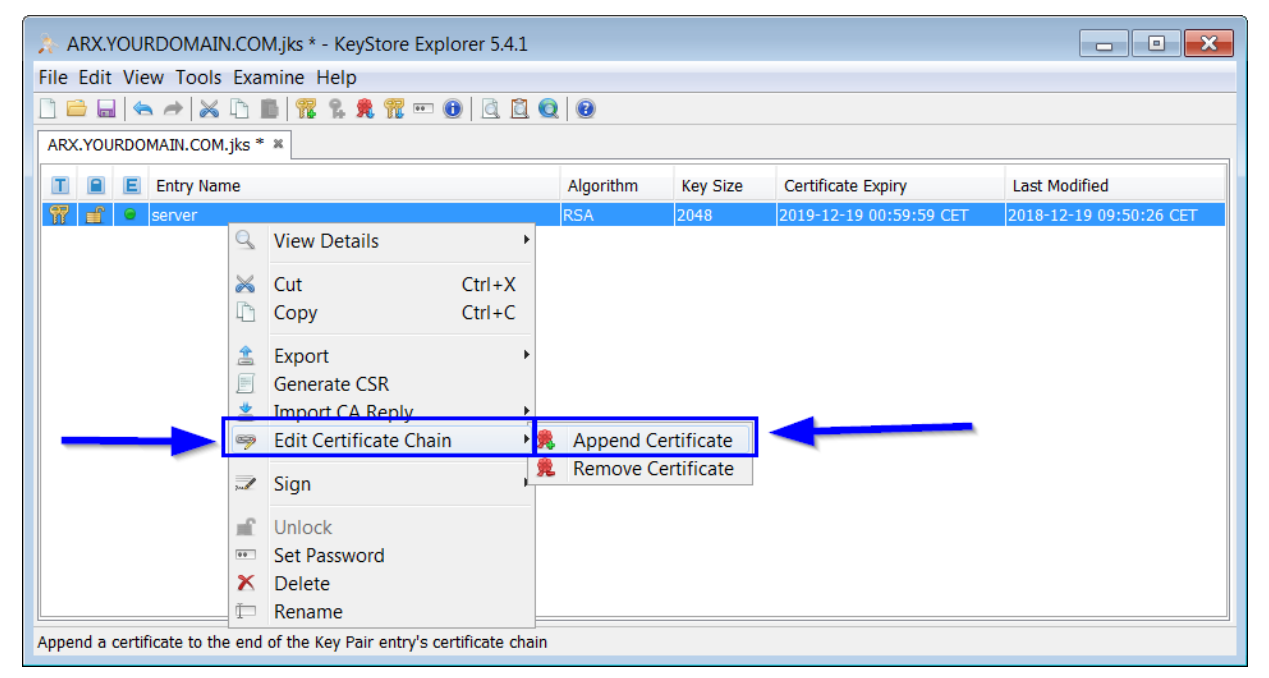

Högerklicka på ditt certifikat igen, men välj i det här fallet **Edit Certificate Chain** och välj **Append Certificate** 

Här kommer vi att börja bygga förtroendekedjan, du kommer att se vad det betyder i de senare stegen.

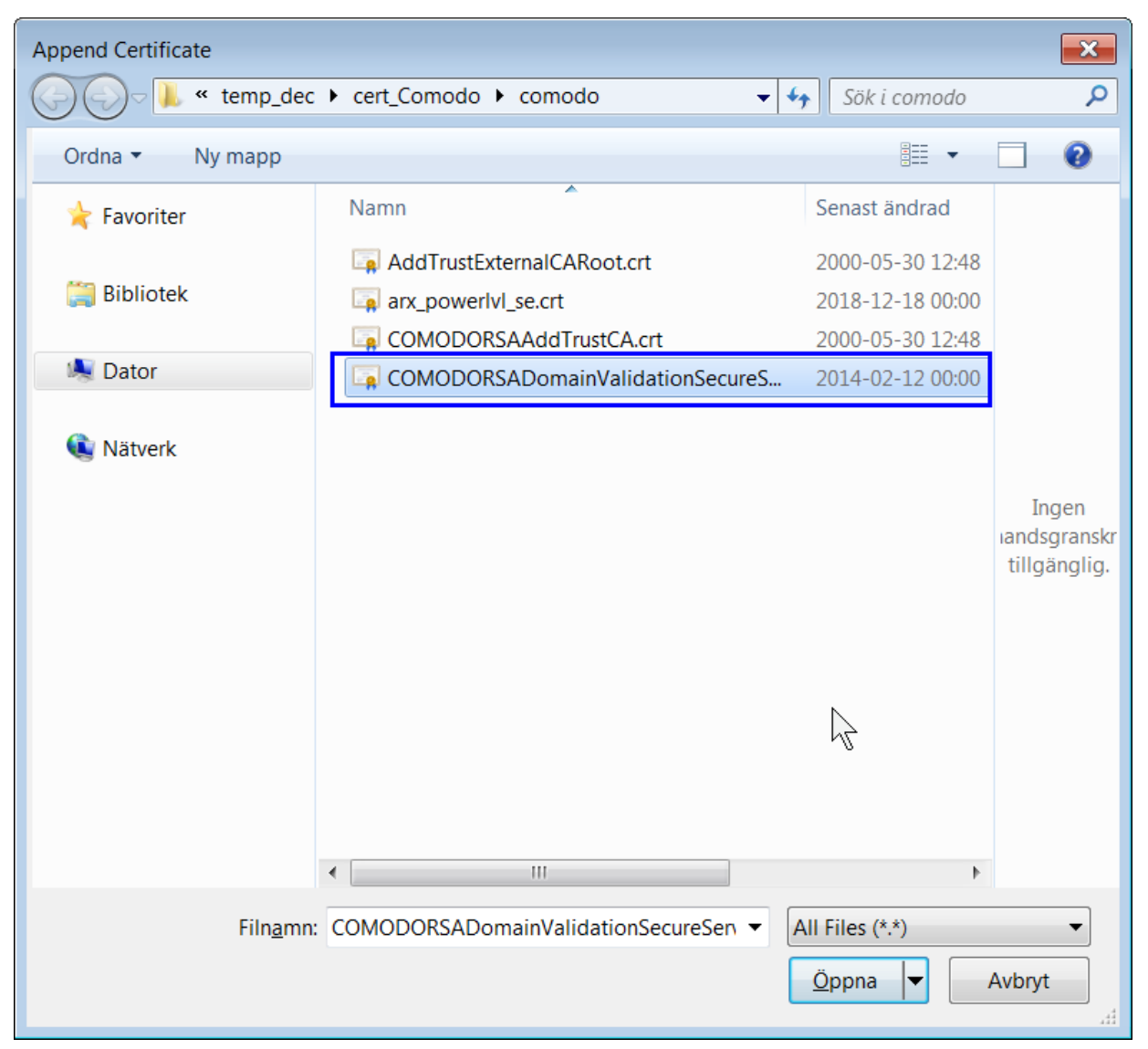

Nu väljer vi certifikatet som har ett liknande namn som den som utfärdade vårt certifikat (se steg 4)

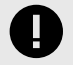

#### VIKTIGT

*Till exempel: Vår utgivare som vi hittat i steg 4 har namnet COMODO RSA Domain Validation Secure Server* 

Så filen vi måste välja i detta fall är COMODORSADomainValidationSecureServerCA.crt

Steg 7

| Certificate Details for Entry 'server'                                       |
|------------------------------------------------------------------------------|
| Certificate Hierarchy:                                                       |
| Recomodo RSA Domain Validation Secure Server CA                              |
| Version: 3                                                                   |
| Subject: CN=COMODO RSA Domain Validation Secure Server CA,O=COMODO CA Limi   |
| Issuer: CN=COMODO RSA Certification Authority,O=COMODO CA Limited,L=Salford, |
| Serial Number: CA262EC EAD975366C148A6EDBA37C8C07                            |
| Valid From: 2014-02-12 01:00:00 CET                                          |
| Valid Until: 2029-02-12 00:59:59 CET                                         |
| Public Key: RSA 2048 bits                                                    |
| Signature Algorithm: SHA384WITHRSA                                           |
| Fingerprint: SHA-1 		 33:9C:DD:57:CF:D5:B1:41:16:9B:61:5F:F3:14:28:78:2D:    |
| Export Extensions PEM ASN.1                                                  |
| ОК                                                                           |

Dubbelklicka på ditt certifikat igen, nu ser du att det har fått en trädstruktur (i toppen). Klicka på det nya certifikatet och notera namnet på **utfärdaren (Issuer)** eftersom detta är relevant i nästa steg

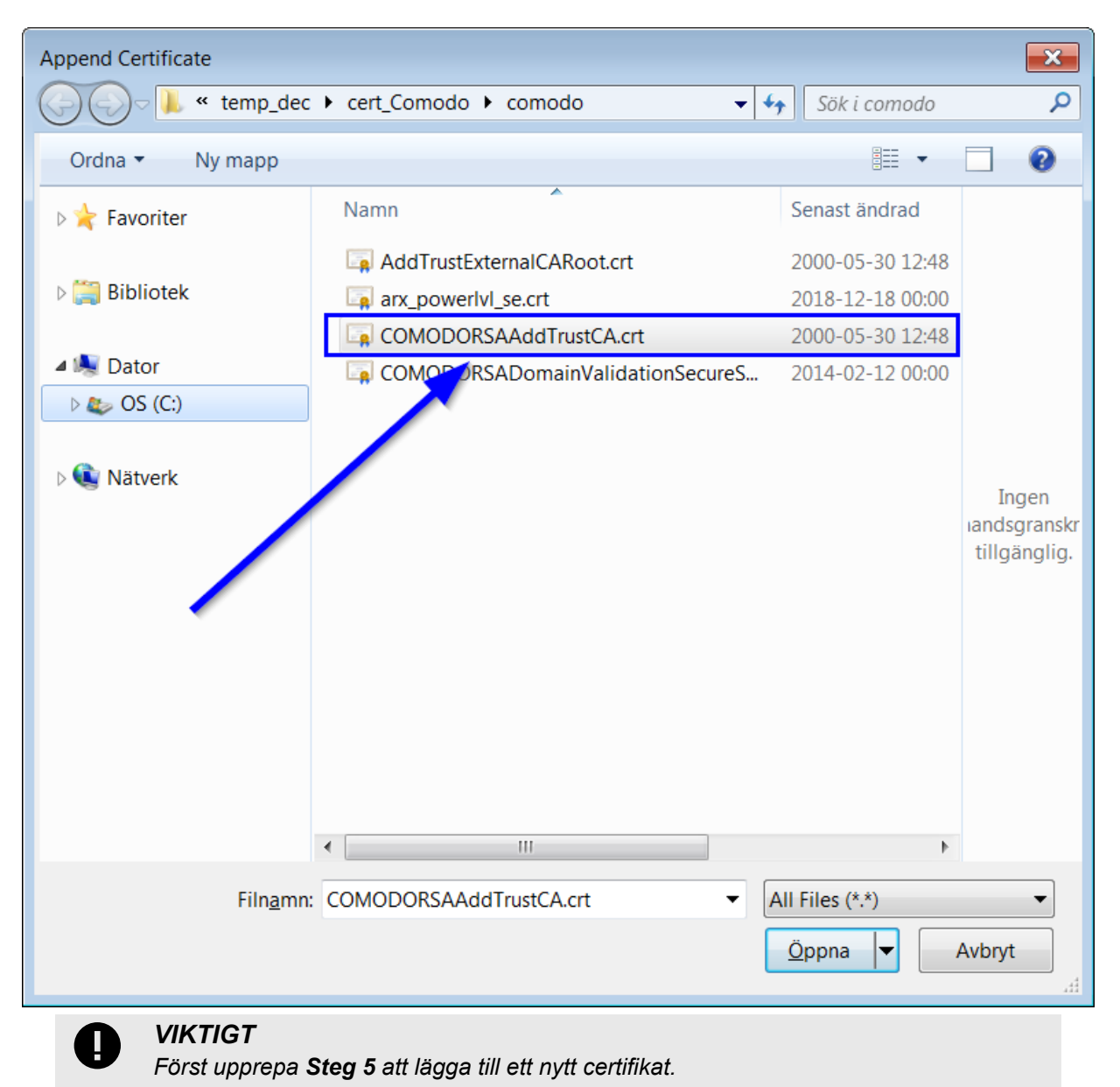

Nu väljer vi certifikatet som har ett liknande namn som utfärdaren vi hittade i Steg 7

*i det här fallet var utfärdarens namn* **COMODO RSA Certificate Authority** och vi väljer filen **COMODORSAAddTrustCA.crt** 

| Certificate Details for Entry 'server'                                                                                                    |
|----------------------------------------------------------------------------------------------------|
| Certificate Hierarchy:<br>COMODO RSA Certification Authority<br>COMODO RSA Domain Validation Secure Server CA<br>Composed arx.powerlvl.se |
| Version: 3                                                                                                    |
| Subject: CN=COMODO RSA Certification Authority,O=COMODO CA Limited,L=Salford,                                                             |
| Issuer: CN=AddTrust External CA Root,OU=AddTrust External TTP Network,O=AddT                                                              |
| Serial Number: 0x2766EE56EB40 dEABD770A2FC84DE22                                                                                          |
| Valid From: 2000 05-30 12:48:38 CEST                                                                                                    |
| Valid ontil: 2020-05-30 12:48:38 CEST                                                                                                    |
| Public Key: RSA 4096 bits                                                                                                    |
| Signature Algorithm: SHA384WITHRSA                                                                                                    |
| Fingerprint: SHA-1 <b>•</b> F5:AD:0B:CC:1A:D5:6C:D1:50:72:5B:1C:86:6C:30:AD:92                                                            |
| Export Extensions PEM ASN.1                                                                                                    |
| ОК                                                                                                    |

Som i Steg 7 dubbelklicka på ditt certifikat och nu har vi ännu ett certifikat i vår förtroendekedja.

Igen notera namnet på utfärdaren, i detta fall AddTrust External CA Root

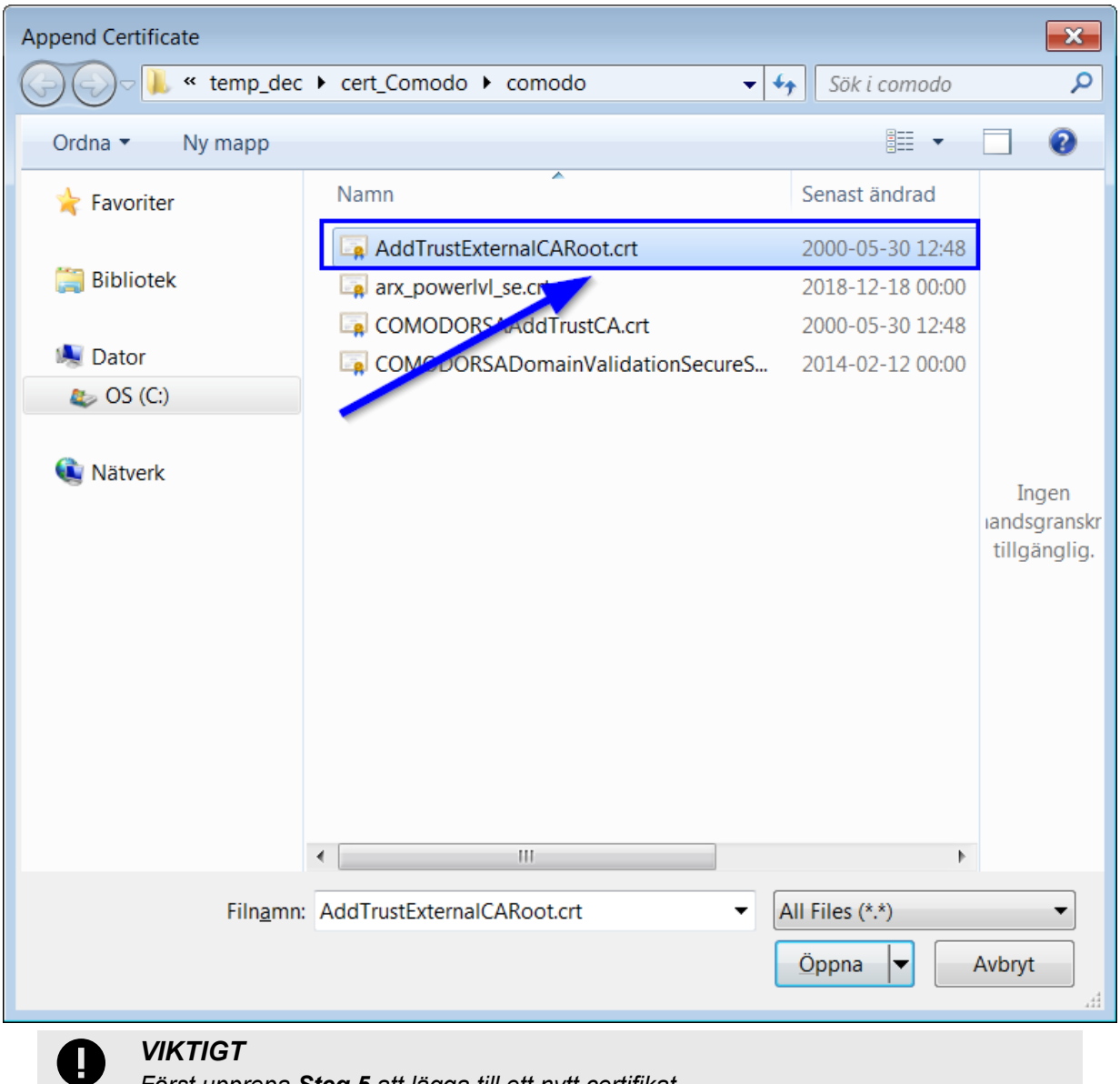

Först upprepa **Steg 5** att lägga till ett nytt certifikat.

Nu väljer vi certifikatet som har ett liknande namn som utfärdaren vi hittade iSteg 9

I det här fallet var utfärdarens namn AddTrust External CA Root och vi väljer filen AddTrustExternalCARoot.crt

#### Steg 11 (klart)

| Certificate Details for Entry 'server'                                        |
|-------------------------------------------------------------------------------|
| Certificate Hierarchy:                                                        |
| AddTrust External CA Root                                                     |
| Version: 3                                                                    |
| Subject: CN=AddTrust External CA Root,OU=AddTrust External TTP Network,O=AddT |
| Issuer: CN=AddTrust External CA Root,OU=AddTrust External TTP Network,O=AddT  |
| Serial Number: 0x1                                                            |
| Valid From: 2000-05-30 12:48:38 CEST                                          |
| Valid Until: 2020-05-30 12:48:38 CEST                                         |
| Public Key: RSA 2048 bits                                                     |
| Signature Algorithm: SHA1WITHRSA                                              |
| Fingerprint: SHA-1 • 02:FA:F3:E2:91:43:54:68:60:78:57:69:4D:F5:E4:5B:68:8     |
| Export Extensions PEM ASN.1                                                   |
| ОК                                                                            |

Dubbelklicka på ditt certifikat och verifiera att certifikatkedjan ser ut som något liknande det här.

Klicka på certifikatet som ligger längst upp i trädet (vilket har namnet **Root CA** eller liknande)

Verifiera att den har samma Subject och Issuer

 $\triangle$ 

**OBSERVERA** Kom ihåg att spara innan du fortsätter

#### Konfigurera ARX för att använda din nya JavaKeystore

Om du har lyckats skapa ditt certifikat och din JavaKeystore enligt ovan.

Börja med att hitta din JavaKeystore-fil, i den här guiden har vi kallat filen **ARX.YOURDOMAIN.COM.jks** 

Nu måste vi kopiera den här filen till mappen secrets där ARX är installerad

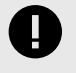

VIKTIGT

Som standard är ARX installerad i katalogen:

#### C:\Program Files\ASSA\ARX

Nästa steg är nu att redigera filen **system.properties** filen finns i ARX installationskatalog. Leta upp följande textrader och se till att det står "true" på två av raderna och att rätt certifikatfil-namn hamnar på dom andra två raderna. Om någon av textraderna saknas i filen så lägg till dom i slutet av filen.

system.httpsIntegrationServerEnabled=true

system.httpsIntegrationServerJks=ARX.YOURDOMAIN.COM.jks

system.httpsWebServerEnabled=true

system.httpsWebServerJks=ARX.YOURDOMAIN.COM.jks

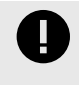

#### VIKTIGT

Du kan bara använda samma JavaKeystore-fil för integrationsservern och webbservern om de använder samma adress.

# Generera manuellt via Keytool-kommandon

Det här är de kommandon som behövs om du inte vill installera Keystore Explorer-programmet. (Rekommenderas bara för avancerade användare.)

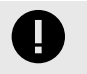

#### VIKTIGT

Se till att du kan använda kommandot keytool i din terminal.

Enklast att verifiera detta är att öppna konsolen och skriva keytool

#### Generera en Javakeystore-fil

Här skapar vi en JavaKeystore-fil liknande den som skapades ovan med programmet KeyStore Explorer

keytool -genkeypair -alias server -keyalg RSA -keysize 2048 -storepass secret keypass secret -keystore **ARX.YOURDOMAIN.COM.jks** -dname "CN=**ARX.YOURDOMAIN.COM**, O=**YOUR COMPANY NAME**, ST=, C=**SE**"

Följande värden måste ändras:

Detta kommando kommer att generera en nyckelkatalogfil som heter ARX.YOURDOMAIN.COM.jks

Certifikatet kommer att ha det gemensamma namnet ARX.YOURDOMAIN.COM

Organisationen i certifikatet skall vara DITT FÖRETAGS NAMN

Det land som certifikatet kommer att innehålla kommer att vara SE vilket är sverige

#### Generera en "Certificate Signing Request"

När du har ditt självsignerade certifikat, då kan du skapa en CSR.

keytool -certreq -alias server -file **ARX.YOURDOMAIN.COM.csr** -storepass secret - keypass secret -keystore **ARX.YOURDOMAIN.COM.jks** 

Filnamnet kan vara vad som helst, i det här fallet var det ARX.YOURDOMAIN.COM.csr

#### Importera CSR Response-filerna

I den här guiden hanterar vi bara två exempel, en är där du har fått en **.p7b** fil och en annan där du fått en **.crt** fil.

#### .p7b fil import

För att lägga till det signerade certifikatet i din keystore:

keytool -import -alias server -file **ARX.YOURDOMAIN.COM.crt** - keystore **ARX.YOURDOMAIN.COM.jks** -storepass secret

#### .crt fil import

Det här kan vara lite knepigt. Först måste du lägga till det signerade certifikatet i din keystore, sen måste du importera rätt filer i rätt ordning.

Vi måste nu först lägga till Root CA-certifikatet och sen ta det en efter en, här är dom kommandon som vi behöver gå igenom för att få vår SSL från återförsäljaren **Comodo** att fungera.

keytool -import -alias RootCert -file **fromComodo\AddTrustExternalCARoot.crt** - keystore ARX.YOURDOMAIN.COM.jks -storepass secret

keytool -import -alias Middle1 -file **fromComodo\COMODORSAAddTrustCA.crt** - keystore ARX.YOURDOMAIN.COM.jks -storepass secret

keytool -import -alias Middle2 -file fromComodo \COMODORSADomainValidationSecureServerCA.crt -keystore ARX.YOURDOMAIN.COM.jks -storepass secret keytool -import -alias **server** -file **fromComodo\ARX.YOURDOMAIN.COM.crt** - keystore ARX.YOURDOMAIN.COM.jks -storepass secret

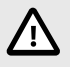

#### OBSERVERA

Kom ihåg att de olika aliaserna ska vara unika utom i det sista steget där du lägger till ditt signerade SSL-certifikat i din Keystore, det är därför du måste använda **server** alias i sista steget.